| Error code | Contents                                                  | Causes                             | Confirmation                                                                    |
|------------|-----------------------------------------------------------|------------------------------------|---------------------------------------------------------------------------------|
|            | "Operation ON" or "Operation OEF" failed so the command   | The smartphone terminal is not     | •Connect the mobile terminal to the Internet                                    |
|            | resident and been applied to the sin applitude            |                                    |                                                                                 |
|            | might not have been applied to the air conditioner.       | connected to the Internet.         | ·Operate it as close as possible to the router.                                 |
|            |                                                           | The wireless router power is not   | •Check if the router power is turned on.                                        |
|            |                                                           | on.                                | ·Check the router settings. (MAC address filter, firewall, channel setting,     |
| 0100       |                                                           |                                    | etc.)                                                                           |
| 10100      |                                                           |                                    | •Restart the router and perform this operation again.                           |
|            |                                                           | The air conditioner power is not   | •After turning on the air conditioner power again, wait 5 to 6 minutes and      |
|            |                                                           |                                    | then perform the operation again                                                |
|            |                                                           |                                    | After the shire the sin condition on LCD status, as for to the sin condition on |
|            |                                                           | The air conditioner is in an error | •After checking the air conditioner LED status, refer to the air conditioner    |
|            |                                                           | state.                             | manual and check the status.                                                    |
|            | "Change operation mode" failed, so the command might      | The smartphone terminal is not     | •Connect the mobile terminal to the Internet.                                   |
|            | not have been applied to the air conditioner.             | connected to the Internet.         | •Operate it as close as possible to the router.                                 |
|            |                                                           | The wireless router power is not   | <ul> <li>Check if the router power is turned on.</li> </ul>                     |
|            |                                                           | on.                                | ·Check the router settings. (MAC address filter, firewall, channel setting,     |
| 0000       |                                                           |                                    | etc.)                                                                           |
| 0200       |                                                           |                                    | •Restart the router and perform this operation again.                           |
|            |                                                           | The air conditioner power is not   | •After turning on the air conditioner power again, wait 5 to 6 minutes and      |
|            |                                                           | on                                 | then perform the operation again                                                |
|            |                                                           | The air conditioner is in an error | After checking the air conditioner LED status, refer to the air conditioner     |
|            |                                                           |                                    | Arter crecking the air conditioner LED status, refer to the air conditioner     |
|            |                                                           | state.                             | manual and check the status.                                                    |
|            | "Change wind volume" failed, so the command might not     | The smartphone terminal is not     | •Connect the mobile terminal to the Internet.                                   |
|            | have been applied to the air conditioner."                | connected to the Internet.         | •Operate it as close as possible to the router.                                 |
|            |                                                           | The wireless router power is not   | <ul> <li>Check if the router power is turned on.</li> </ul>                     |
|            |                                                           | on.                                | ·Check the router settings. (MAC address filter, firewall, channel setting,     |
| 0200       |                                                           |                                    | etc.)                                                                           |
| 0300       |                                                           |                                    | •Restart the router and perform this operation again.                           |
|            |                                                           | The air conditioner power is not   | •After turning on the air conditioner power again, wait 5 to 6 minutes and      |
|            |                                                           | on                                 | then perform the operation again                                                |
|            |                                                           | The air conditioner is in an error | After checking the air conditioner LED status, refer to the air conditioner     |
|            |                                                           |                                    | Arter crecking the air conditioner LED status, refer to the air conditioner     |
|            |                                                           |                                    |                                                                                 |
|            | "Change set temperature" failed, so the command might     | The smartphone terminal is not     | •Connect the mobile terminal to the Internet.                                   |
|            | not have been applied to the air conditioner.             | connected to the Internet.         | •Operate it as close as possible to the router.                                 |
|            |                                                           | The wireless router power is not   | •Check if the router power is turned on.                                        |
|            |                                                           | on.                                | ·Check the router settings. (MAC address filter, firewall, channel setting,     |
| 0400       |                                                           |                                    | etc.)                                                                           |
| 10400      |                                                           |                                    | •Restart the router and perform this operation again.                           |
|            |                                                           | The air conditioner power is not   | •After turning on the air conditioner power again, wait 5 to 6 minutes and      |
|            |                                                           | on.                                | then perform the operation again.                                               |
|            |                                                           | The air conditioner is in an error | •After checking the air conditioner LED status, refer to the air conditioner    |
|            |                                                           | state                              | manual and check the status                                                     |
|            | "Change vertical louver position" failed, so the command  | The smartphone terminal is not     | Connect the mobile terminal to the Internet                                     |
|            | Change vertical louver position railed, so the command    |                                    | Connect the mobile terminal to the Internet.                                    |
|            | might not have been applied to the air conditioner.       | connected to the Internet.         | •Operate it as close as possible to the router.                                 |
|            |                                                           | The wireless router power is not   | •Check if the router power is turned on.                                        |
|            |                                                           | on.                                | •Check the router settings. (MAC address filter, firewall, channel setting,     |
| 0500       |                                                           |                                    | etc.)                                                                           |
| 0500       |                                                           |                                    | •Restart the router and perform this operation again.                           |
|            |                                                           | The air conditioner power is not   | •After turning on the air conditioner power again, wait 5 to 6 minutes and      |
|            |                                                           | on.                                | then perform the operation again.                                               |
|            |                                                           | The air conditioner is in an error | •After checking the air conditioner LED status, refer to the air conditioner    |
|            |                                                           | state.                             | manual and check the status.                                                    |
|            | "Vertical swing ON" or "Vertical swing OEE" failed so the | The smartphone terminal is not     | •Connect the mobile terminal to the Internet                                    |
|            | command might not have been applied to the air            | connected to the Internet          | Operate it as close as possible to the router                                   |
|            | continanta might not have been applied to the all         | The wireless reuter pewer is not   | Charle if the router power is turned on                                         |
|            | conditioner.                                              | The wireless router power is not   |                                                                                 |
|            |                                                           | on.                                | Check the router settings. (MAC address filter, firewall, channel setting,      |
| 0501       |                                                           |                                    | etc.)                                                                           |
|            |                                                           |                                    | Restart the router and perform this operation again.                            |
|            |                                                           | The air conditioner power is not   | •After turning on the air conditioner power again, wait 5 to 6 minutes and      |
|            |                                                           | on.                                | then perform the operation again.                                               |
|            |                                                           | The air conditioner is in an error | •After checking the air conditioner LED status, refer to the air conditioner    |
|            |                                                           | state.                             | manual and check the status.                                                    |
|            | "Vertical swing OFF" or "Change vertical louver position" | The smartphone terminal is not     | Connect the mobile terminal to the Internet.                                    |
|            | failed, so the command might not have been applied to the | connected to the Internet.         | •Operate it as close as possible to the router.                                 |
|            | air conditioner.                                          |                                    |                                                                                 |
|            |                                                           | The wireless router power is not   | •Check if the router power is turned on.                                        |
|            |                                                           | on.                                | •Check the router settings. (MAC address filter, firewall, channel setting,     |
| 0502       |                                                           |                                    | etc.)                                                                           |
|            |                                                           |                                    | •Restart the router and perform this operation again.                           |
|            |                                                           | The air conditioner power is not   | •After turning on the air conditioner power again, wait 5 to 6 minutes and      |
|            |                                                           | on                                 | then perform the operation again                                                |
|            |                                                           | The air conditioner is in an error | After checking the air conditioner LED status, refer to the air conditioner     |
|            |                                                           | state                              | manual and check the status                                                     |
|            |                                                           | State.                             | Induda and check the status.                                                    |
|            | "vertical swing OFF" failed, so the command might not     | i ne smartphone terminal is not    | • Connect the mobile terminal to the Internet.                                  |
|            | have been applied to the air conditioner.                 | connected to the Internet.         | •Operate it as close as possible to the router.                                 |
|            |                                                           | The wireless router power is not   | •Check if the router power is turned on.                                        |
|            |                                                           | on.                                | ·Check the router settings. (MAC address filter, firewall, channel setting,     |
| 0502       |                                                           |                                    | etc.)                                                                           |
| 0303       |                                                           |                                    | •Restart the router and perform this operation again.                           |
|            |                                                           | The air conditioner power is not   | •After turning on the air conditioner power again, wait 5 to 6 minutes and      |
|            |                                                           | lon.                               | then perform the operation again.                                               |
|            |                                                           | The air conditioner is in an error | •After checking the air conditioner LED status, refer to the air conditioner    |
|            |                                                           | state                              | manual and check the status                                                     |
| L          | I                                                         | state.                             | munuui anu cheek the status.                                                    |

| Error code | Contents                                                   | Causes                              | Confirmation                                                                 |
|------------|------------------------------------------------------------|-------------------------------------|------------------------------------------------------------------------------|
|            | "Change vertical louver position" failed, so the command   | The smartphone terminal is not      | <ul> <li>Connect the mobile terminal to the Internet.</li> </ul>             |
|            | might not have been applied to the air conditioner.        | connected to the Internet.          | •Operate it as close as possible to the router.                              |
|            |                                                            | The wireless router power is not    | Check if the router power is turned on.                                      |
|            |                                                            | on.                                 | ·Check the router settings. (MAC address filter, firewall, channel setting,  |
| 0504       |                                                            |                                     | etc.)                                                                        |
| 0504       |                                                            |                                     | •Restart the router and perform this operation again.                        |
|            |                                                            | The air conditioner power is not    | •After turning on the air conditioner power again, wait 5 to 6 minutes and   |
|            |                                                            | on.                                 | then perform the operation again.                                            |
|            |                                                            | The air conditioner is in an error  | •After checking the air conditioner LED status, refer to the air conditioner |
|            |                                                            | state.                              | manual and check the status.                                                 |
|            | "Change horizontal louver position" failed, so the command | The smartphone terminal is not      | Connect the mobile terminal to the Internet.                                 |
|            | might not have been applied to the air conditioner.        | connected to the Internet.          | •Operate it as close as possible to the router.                              |
|            |                                                            | The wireless router power is not    | •Check if the router power is turned on.                                     |
|            |                                                            | on.                                 | •Check the router settings. (MAC address filter, firewall, channel setting,  |
| 0600       |                                                            |                                     | etc.)                                                                        |
|            |                                                            |                                     | •Restart the router and perform this operation again.                        |
|            |                                                            | The air conditioner power is not    | •After turning on the air conditioner power again, wait 5 to 6 minutes and   |
|            |                                                            | on.                                 | then perform the operation again.                                            |
|            |                                                            | The air conditioner is in an error  | •After checking the air conditioner LED status, refer to the air conditioner |
|            |                                                            | state.                              | Connect the status.                                                          |
|            | Horizontal swing ON or Horizontal swing OFF railed, so     | The smartphone terminal is not      | •Connect the mobile terminal to the Internet.                                |
|            | the command might not have been applied to the air         | The using a second to the Internet. | Operate it as close as possible to the router.                               |
|            | conditioner.                                               | The wireless router power is not    | •Check in the router power is turned on.                                     |
|            |                                                            | 011.                                | Check the router settings. (MAC address filter, filewail, channel setting,   |
| 0601       |                                                            |                                     | Pestart the router and perform this operation again                          |
|            |                                                            | The air conditioner power is not    | •After turning on the air conditioner power again, wait 5 to 6 minutes and   |
|            |                                                            | on                                  | then perform the operation again                                             |
|            |                                                            | The air conditioner is in an error  | •After checking the air conditioner LED status, refer to the air conditioner |
|            |                                                            | state.                              | manual and check the status                                                  |
|            | "Horizontal swing OFF" or "Change horizontal louver        | The smartphone terminal is not      | Connect the mobile terminal to the Internet.                                 |
|            | position" failed, so the command might not have been       | connected to the Internet.          | •Operate it as close as possible to the router.                              |
|            | applied to the air conditioner.                            |                                     |                                                                              |
|            |                                                            | The wireless router power is not    | <ul> <li>Check if the router power is turned on.</li> </ul>                  |
|            |                                                            | on.                                 | ·Check the router settings. (MAC address filter, firewall, channel setting,  |
| 0602       |                                                            |                                     | etc.)                                                                        |
|            |                                                            |                                     | •Restart the router and perform this operation again.                        |
|            |                                                            | The air conditioner power is not    | •After turning on the air conditioner power again, wait 5 to 6 minutes and   |
|            |                                                            | on.                                 | then perform the operation again.                                            |
|            |                                                            | The air conditioner is in an error  | •After checking the air conditioner LED status, refer to the air conditioner |
|            |                                                            | state.                              | manual and check the status.                                                 |
|            | "Horizontal swing OFF" failed, so the command might not    | The smartphone terminal is not      | •Connect the mobile terminal to the Internet.                                |
|            | have been applied to the air conditioner.                  | connected to the Internet.          | •Operate it as close as possible to the router.                              |
|            |                                                            | The wireless router power is not    | • Check if the router power is turned on.                                    |
|            |                                                            | on.                                 | •Check the router settings. (MAC address filter, firewall, channel setting,  |
| 0603       |                                                            |                                     | etc.)                                                                        |
|            |                                                            | The six conditioner newer is not    | *Restart the router and perform this operation again.                        |
|            |                                                            | on                                  | then perform the operation again                                             |
|            |                                                            | The air conditioner is in an error  | •After checking the air conditioner LED status, refer to the air conditioner |
|            |                                                            | state.                              | manual and check the status.                                                 |
|            | "Change horizontal louver position" failed, so the command | The smartphone terminal is not      | •Connect the mobile terminal to the Internet.                                |
|            | might not have been applied to the air conditioner.        | connected to the Internet.          | •Operate it as close as possible to the router.                              |
|            |                                                            | The wireless router power is not    | •Check if the router power is turned on.                                     |
|            |                                                            | on.                                 | •Check the router settings. (MAC address filter, firewall, channel setting,  |
| 0004       |                                                            |                                     | etc.)                                                                        |
| 0604       |                                                            |                                     | •Restart the router and perform this operation again.                        |
|            |                                                            | The air conditioner power is not    | •After turning on the air conditioner power again, wait 5 to 6 minutes and   |
|            |                                                            | on.                                 | then perform the operation again.                                            |
|            |                                                            | The air conditioner is in an error  | •After checking the air conditioner LED status, refer to the air conditioner |
|            |                                                            | state.                              | manual and check the status.                                                 |
|            | "Room temperature acquisition" failed, so it might not be  | The smartphone terminal is not      | Connect the mobile terminal to the Internet.                                 |
|            | displayed in the app.                                      | connected to the Internet.          | •Operate it as close as possible to the router.                              |
|            |                                                            | The wireless router power is not    | •Check if the router power is turned on.                                     |
|            |                                                            | on.                                 | •Check the router settings. (MAC address filter, firewall, channel setting,  |
| 0700       |                                                            |                                     | etc.)                                                                        |
|            |                                                            |                                     | •Restart the router and perform this operation again.                        |
|            |                                                            | The air conditioner power is not    | After turning on the air conditioner power again, wait 5 to 6 minutes and    |
|            |                                                            | on.                                 | then perform the operation again.                                            |
|            |                                                            | I ne air conditioner is in an error | -Arter cnecking the air conditioner LED status, refer to the air conditioner |
|            | "Outdoor unit low poice ON" or "Outdoor with low rei       | Sld(e.                              | Connect the medile terminal to the Internet                                  |
|            | Outdoor unit low hoise ON or Outdoor Unit low hoise        | connected to the Internet           | Operate it as close as possible to the internet.                             |
|            | to the air conditioner                                     | connected to the internet.          |                                                                              |
|            |                                                            | The wireless router power is not    | •Check if the router power is turned on.                                     |
|            |                                                            | on.                                 | •Check the router settings. (MAC address filter, firewall, channel setting,  |
| 0800       |                                                            |                                     | etc.)                                                                        |
|            |                                                            |                                     | •Restart the router and perform this operation again.                        |
|            |                                                            | The air conditioner power is not    | •After turning on the air conditioner power again, wait 5 to 6 minutes and   |
|            |                                                            | on.                                 | then perform the operation again.                                            |
|            |                                                            | The air conditioner is in an error  | •After checking the air conditioner LED status, refer to the air conditioner |
|            |                                                            | state.                              | manual and check the status.                                                 |
|            | "Outdoor unit low noise timer ON" or "Outdoor unit low     | The smartphone terminal is not      | •Connect the mobile terminal to the Internet.                                |
|            | noise timer OFF" failed, so the command might not have     | connected to the Internet.          | •Operate it as close as possible to the router.                              |
| 0010       | been applied to the air conditioner.                       | The wireless router power is not    | ·Check if the router power is turned on                                      |
| 0010       |                                                            | on.                                 | •Check the router settings. (MAC address filter firewall channel setting     |
|            |                                                            |                                     | etc.)                                                                        |
|            |                                                            |                                     | •Restart the router and perform this operation again.                        |
| L          | 1                                                          |                                     |                                                                              |

| Error code | Contents                                                                                                    | Causes                                                                                                    | Confirmation                                                                                                    |
|------------|----------------------------------------------------------------------------------------------------|----------------------------------------------------------------------------------------------------|----------------------------------------------------------------------------------------------------|
|            | "Outdoor unit low noise start time setting" failed, so the                                                                                                    | The smartphone terminal is not                                                                                                    | •Connect the mobile terminal to the Internet.                                                                                                    |
|            | command might not have been applied to the air                                                                                                    | connected to the Internet.                                                                                                    | •Operate it as close as possible to the router.                                                                                                    |
| 0011       | conditioner.                                                                                                    | The wireless router power is not                                                                                                    | •Check if the router power is turned on.                                                                                                    |
| 0011       |                                                                                                    | on.                                                                                                    | ·Check the router settings. (MAC address filter, firewall, channel setting,                                                                                                    |
|            |                                                                                                    |                                                                                                    | etc.)                                                                                                    |
| -          |                                                                                                    |                                                                                                    | •Restart the router and perform this operation again.                                                                                                    |
|            | "Outdoor unit low noise end time setting" failed, so the                                                                                                    | The smartphone terminal is not                                                                                                    | •Connect the mobile terminal to the Internet.                                                                                                    |
|            | command might not have been applied to the air                                                                                                    | connected to the Internet.                                                                                                    | •Operate it as close as possible to the router.                                                                                                    |
| 0812       | conditioner.                                                                                                    | The wireless router power is not                                                                                                    | •Check if the router power is turned on.                                                                                                    |
| 0012       |                                                                                                    | on.                                                                                                    | •Check the router settings. (MAC address filter, firewall, channel setting,                                                                                                    |
|            |                                                                                                    |                                                                                                    | etc.)                                                                                                    |
|            |                                                                                                    |                                                                                                    | •Restart the router and perform this operation again.                                                                                                    |
|            | Outdoor unit low noise timer read railed, so it might not                                                                                                    | The smartphone terminal is not                                                                                                    | •Connect the mobile terminal to the Internet.                                                                                                    |
|            |                                                                                                    |                                                                                                    |                                                                                                    |
| 0820       |                                                                                                    | The wireless router power is not                                                                                                    | •Check in the router power is turned on.                                                                                                    |
|            |                                                                                                    | 011.                                                                                                    | otc )                                                                                                    |
|            |                                                                                                    |                                                                                                    | •Restart the router and perform this operation again.                                                                                                    |
|            | "Energy saving fan control ON" or "Energy saving fan                                                                                                    | The smartphone terminal is not                                                                                                    | •Connect the mobile terminal to the Internet.                                                                                                    |
|            | control OFF" failed, so the command might not have been                                                                                                    | connected to the Internet.                                                                                                    | •Operate it as close as possible to the router.                                                                                                    |
|            | applied to the air conditioner.                                                                                                    |                                                                                                    |                                                                                                    |
|            |                                                                                                    | The wireless router power is not                                                                                                    | •Check if the router power is turned on.                                                                                                    |
|            |                                                                                                    | on.                                                                                                    | •Check the router settings. (MAC address filter, firewall, channel setting,                                                                                                    |
| 0900       |                                                                                                    |                                                                                                    | •Restart the router and perform this operation again                                                                                                    |
|            |                                                                                                    | The air conditioner power is not                                                                                                    | •After turning on the air conditioner power again, wait 5 to 6 minutes and                                                                                                    |
|            |                                                                                                    | on                                                                                                    | then perform the operation again                                                                                                    |
|            |                                                                                                    | The air conditioner is in an error                                                                                                    | •After checking the air conditioner LED status, refer to the air conditioner                                                                                                    |
|            |                                                                                                    | state.                                                                                                    | manual and check the status.                                                                                                    |
|            | "Human sensor ON" or "Human sensor OFF" failed, so the                                                                                                    | The smartphone terminal is not                                                                                                    | •Connect the mobile terminal to the Internet.                                                                                                    |
|            | command might not have been applied to the air                                                                                                    | connected to the Internet.                                                                                                    | •Operate it as close as possible to the router.                                                                                                    |
|            | conditioner.                                                                                                    | The wireless router power is not                                                                                                    | •Check if the router power is turned on.                                                                                                    |
|            |                                                                                                    | on.                                                                                                    | ·Check the router settings. (MAC address filter, firewall, channel setting,                                                                                                    |
| 1000       |                                                                                                    |                                                                                                    | etc.)                                                                                                    |
| 1.000      |                                                                                                    |                                                                                                    | •Restart the router and perform this operation again.                                                                                                    |
|            |                                                                                                    | The air conditioner power is not                                                                                                    | •After turning on the air conditioner power again, wait 5 to 6 minutes and                                                                                                    |
|            |                                                                                                    | on.                                                                                                    | then perform the operation again.                                                                                                    |
|            |                                                                                                    | The air conditioner is in an error                                                                                                    | •After checking the air conditioner LED status, refer to the air conditioner                                                                                                    |
|            | "Minimum heat ON" or "Minimum heat OFF" failed so the                                                                                                    | The smartphone terminal is not                                                                                                    | Connect the mobile terminal to the Internet                                                                                                    |
|            | command might not have been applied to the air                                                                                                    | connected to the Internet                                                                                                    | •Operate it as close as possible to the router                                                                                                    |
|            | conditioner.                                                                                                    | The wireless router power is not                                                                                                    | •Check if the router power is turned on                                                                                                    |
|            |                                                                                                    | on.                                                                                                    | •Check the router settings. (MAC address filter, firewall, channel setting.                                                                                                    |
| 1100       |                                                                                                    |                                                                                                    | etc.)                                                                                                    |
| 1100       |                                                                                                    |                                                                                                    | •Restart the router and perform this operation again.                                                                                                    |
|            |                                                                                                    | The air conditioner power is not                                                                                                    | •After turning on the air conditioner power again, wait 5 to 6 minutes and                                                                                                    |
|            |                                                                                                    | on.                                                                                                    | then perform the operation again.                                                                                                    |
|            |                                                                                                    | The air conditioner is in an error                                                                                                    | •After checking the air conditioner LED status, refer to the air conditioner                                                                                                    |
|            | "Demortal exercises ON" as "Demortal exercises OFF" foiled                                                                                                    | state.                                                                                                    | manual and check the status.                                                                                                    |
|            | so the command might not have been applied to the air conditioner.                                                                                                    | connected to the Internet                                                                                                    | •Operate it as close as possible to the router                                                                                                    |
|            |                                                                                                    | connected to the internet.                                                                                                    |                                                                                                    |
|            |                                                                                                    | The wireless router power is not                                                                                                    | •Check if the router power is turned on.                                                                                                    |
|            |                                                                                                    | on.                                                                                                    | •Check the router settings. (MAC address filter, firewall, channel setting,                                                                                                    |
| 1200       |                                                                                                    |                                                                                                    | etc.)                                                                                                    |
|            |                                                                                                    | The sin condition of a second                                                                                                    | •Restart the router and perform this operation again.                                                                                                    |
|            |                                                                                                    |                                                                                                    | then perform the operation again                                                                                                    |
|            |                                                                                                    | The air conditioner is in an error                                                                                                    | After checking the air conditioner LED status, refer to the air conditioner.                                                                                                    |
|            |                                                                                                    | state.                                                                                                    | manual and check the status.                                                                                                    |
|            | "Internal clean ON" or "Internal clean OFF" failed. so the                                                                                                    | The smartphone terminal is not                                                                                                    | •Connect the mobile terminal to the Internet.                                                                                                    |
|            | command might not have been applied to the air                                                                                                    | connected to the Internet.                                                                                                    | •Operate it as close as possible to the router.                                                                                                    |
|            | conditioner.                                                                                                    | The wireless router power is not                                                                                                    | •Check if the router power is turned on.                                                                                                    |
| 1300       |                                                                                                    | on.                                                                                                    | •Check the router settings. (MAC address filter, firewall, channel setting,                                                                                                    |
|            |                                                                                                    |                                                                                                    | letc.)                                                                                                    |
|            |                                                                                                    |                                                                                                    | • Kestart the router and perform this operation again.                                                                                                    |
|            |                                                                                                    | The all conditioner power is not                                                                                                    | mane would be use an coordinate nower again. Wait 5 to 6 minutes and                                                                                                    |
|            |                                                                                                    | on                                                                                                    | then perform the operation again                                                                                                    |
|            |                                                                                                    | on.<br>The air conditioner is in an error                                                                                                    | then perform the operation again.                                                                                                    |
|            |                                                                                                    | on.<br>The air conditioner is in an error<br>state.                                                                                                    | then perform the operation again.<br>•After checking the air conditioner LED status, refer to the air conditioner<br>manual and check the status.                                                                                                    |
|            | "Economy operation ON" or "Economy operation OFF"                                                                                                    | on.<br>The air conditioner is in an error<br>state.<br>The smartphone terminal is not                                                                                                    | then perform the operation again.<br>•After checking the air conditioner LED status, refer to the air conditioner<br>manual and check the status.<br>•Connect the mobile terminal to the Internet.                                                                                                    |
|            | "Economy operation ON" or "Economy operation OFF"<br>failed, so the command might not have been applied to the                                                                                                    | on.<br>The air conditioner is in an error<br>state.<br>The smartphone terminal is not<br>connected to the Internet.                                                                                                    | After checking the air conditioner LED status, refer to the air conditioner<br>manual and check the status.<br>•Connect the mobile terminal to the Internet.<br>•Operate it as close as possible to the router.                                                                                                    |
|            | "Economy operation ON" or "Economy operation OFF"<br>failed, so the command might not have been applied to the<br>air conditioner.                                                                                                    | on.<br>The air conditioner is in an error<br>state.<br>The smartphone terminal is not<br>connected to the Internet.                                                                                                    | After checking the air conditioner LED status, refer to the air conditioner<br>manual and check the status.<br>•Connect the mobile terminal to the Internet.<br>•Operate it as close as possible to the router.                                                                                                    |
|            | "Economy operation ON" or "Economy operation OFF"<br>failed, so the command might not have been applied to the<br>air conditioner.                                                                                                    | on.<br>The air conditioner is in an error<br>state.<br>The smartphone terminal is not<br>connected to the Internet.<br>The wireless router power is not<br>on                                                                                                    | After checking the air conditioner LED status, refer to the air conditioner<br>manual and check the status.<br>•Connect the mobile terminal to the Internet.<br>•Operate it as close as possible to the router.<br>•Check if the router power is turned on.<br>•Check the router settings (MAC address filter firewall channel setting                                                                                                    |
| 1400       | "Economy operation ON" or "Economy operation OFF"<br>failed, so the command might not have been applied to the<br>air conditioner.                                                                                                    | on.<br>The air conditioner is in an error<br>state.<br>The smartphone terminal is not<br>connected to the Internet.<br>The wireless router power is not<br>on.                                                                                                    | After the operation again.<br>After checking the air conditioner LED status, refer to the air conditioner<br>manual and check the status.<br>Connect the mobile terminal to the Internet.<br>Operate it as close as possible to the router.<br>Check if the router power is turned on.<br>Check the router settings. (MAC address filter, firewall, channel setting,<br>etc.)                                                                                                    |
| 1400       | "Economy operation ON" or "Economy operation OFF"<br>failed, so the command might not have been applied to the<br>air conditioner.                                                                                                    | on.<br>The air conditioner is in an error<br>state.<br>The smartphone terminal is not<br>connected to the Internet.<br>The wireless router power is not<br>on.                                                                                                    | <ul> <li>After tarking on the air conditioner power again, which be of minited and then perform the operation again.</li> <li>After checking the air conditioner LED status, refer to the air conditioner manual and check the status.</li> <li>Connect the mobile terminal to the Internet.</li> <li>Operate it as close as possible to the router.</li> <li>Check if the router power is turned on.</li> <li>Check the router settings. (MAC address filter, firewall, channel setting, etc.)</li> <li>Restart the router and perform this operation again.</li> </ul>                                                                                                    |
| 1400       | "Economy operation ON" or "Economy operation OFF"<br>failed, so the command might not have been applied to the<br>air conditioner.                                                                                                    | on.<br>The air conditioner is in an error<br>state.<br>The smartphone terminal is not<br>connected to the Internet.<br>The wireless router power is not<br>on.<br>The air conditioner power is not                                                                                                    | <ul> <li>After terming on the air conditioner power again, while 5 to 6 minutes and then perform the operation again.</li> <li>After checking the air conditioner LED status, refer to the air conditioner manual and check the status.</li> <li>Connect the mobile terminal to the Internet.</li> <li>Operate it as close as possible to the router.</li> <li>Check if the router power is turned on.</li> <li>Check the router settings. (MAC address filter, firewall, channel setting, etc.)</li> <li>Restart the router and perform this operation again.</li> <li>After turning on the air conditioner power again. wait 5 to 6 minutes and</li> </ul>                                                                                                    |
| 1400       | "Economy operation ON" or "Economy operation OFF"<br>failed, so the command might not have been applied to the<br>air conditioner.                                                                                                    | on.<br>The air conditioner is in an error<br>state.<br>The smartphone terminal is not<br>connected to the Internet.<br>The wireless router power is not<br>on.<br>The air conditioner power is not<br>on.                                                                                                    | <ul> <li>After the perform the operation again.</li> <li>After checking the air conditioner LED status, refer to the air conditioner manual and check the status.</li> <li>Connect the mobile terminal to the Internet.</li> <li>Operate it as close as possible to the router.</li> <li>Check if the router power is turned on.</li> <li>Check the router settings. (MAC address filter, firewall, channel setting, etc.)</li> <li>Restart the router and perform this operation again.</li> <li>After turning on the air conditioner power again, wait 5 to 6 minutes and then perform the operation again.</li> </ul>                                                                                                    |
| 1400       | "Economy operation ON" or "Economy operation OFF"<br>failed, so the command might not have been applied to the<br>air conditioner.                                                                                                    | on.<br>The air conditioner is in an error<br>state.<br>The smartphone terminal is not<br>connected to the Internet.<br>The wireless router power is not<br>on.<br>The air conditioner power is not<br>on.<br>The air conditioner is in an error                                                                                                    | <ul> <li>After thermine the operation again.</li> <li>After checking the air conditioner LED status, refer to the air conditioner manual and check the status.</li> <li>Connect the mobile terminal to the Internet.</li> <li>Operate it as close as possible to the router.</li> <li>Check if the router power is turned on.</li> <li>Check the router settings. (MAC address filter, firewall, channel setting, etc.)</li> <li>Restart the router and perform this operation again.</li> <li>After turning on the air conditioner power again, wait 5 to 6 minutes and then perform the operation again.</li> <li>After checking the air conditioner LED status, refer to the air conditioner</li> </ul>                                                                                                    |
| 1400       | "Economy operation ON" or "Economy operation OFF"<br>failed, so the command might not have been applied to the<br>air conditioner.                                                                                                    | on.<br>The air conditioner is in an error<br>state.<br>The smartphone terminal is not<br>connected to the Internet.<br>The wireless router power is not<br>on.<br>The air conditioner power is not<br>on.<br>The air conditioner is in an error<br>state.                                                                                                    | <ul> <li>After the operation again.</li> <li>After checking the air conditioner LED status, refer to the air conditioner manual and check the status.</li> <li>Connect the mobile terminal to the Internet.</li> <li>Operate it as close as possible to the router.</li> <li>Check if the router power is turned on.</li> <li>Check the router settings. (MAC address filter, firewall, channel setting, etc.)</li> <li>Restart the router and perform this operation again.</li> <li>After turning on the air conditioner power again, wait 5 to 6 minutes and then perform the operation again.</li> <li>After checking the air conditioner LED status, refer to the air conditioner manual and check the status.</li> </ul>                                                                                                    |
| 1400       | "Economy operation ON" or "Economy operation OFF"<br>failed, so the command might not have been applied to the<br>air conditioner.<br>"Weekly timer ON" or "Weekly timer OFF" failed, so the                                                                   | on.<br>The air conditioner is in an error<br>state.<br>The smartphone terminal is not<br>connected to the Internet.<br>The wireless router power is not<br>on.<br>The air conditioner power is not<br>on.<br>The air conditioner is in an error<br>state.<br>The smartphone terminal is not                                                                                                    | <ul> <li>After the operation again.</li> <li>After checking the air conditioner LED status, refer to the air conditioner manual and check the status.</li> <li>Connect the mobile terminal to the Internet.</li> <li>Operate it as close as possible to the router.</li> <li>Check if the router power is turned on.</li> <li>Check the router settings. (MAC address filter, firewall, channel setting, etc.)</li> <li>Restart the router and perform this operation again.</li> <li>After turning on the air conditioner power again, wait 5 to 6 minutes and then perform the operation again.</li> <li>After checking the air conditioner LED status, refer to the air conditioner manual and check the status.</li> <li>Connect the mobile terminal to the Internet.</li> </ul>                                                                                                    |
| 1400       | "Economy operation ON" or "Economy operation OFF"<br>failed, so the command might not have been applied to the<br>air conditioner.<br>"Weekly timer ON" or "Weekly timer OFF" failed, so the<br>command might not have been applied to the air                 | on.<br>The air conditioner is in an error<br>state.<br>The smartphone terminal is not<br>connected to the Internet.<br>The wireless router power is not<br>on.<br>The air conditioner power is not<br>on.<br>The air conditioner is in an error<br>state.<br>The smartphone terminal is not<br>connected to the Internet.                                                                                                    | <ul> <li>After the operation again.</li> <li>After checking the air conditioner LED status, refer to the air conditioner manual and check the status.</li> <li>Connect the mobile terminal to the Internet.</li> <li>Operate it as close as possible to the router.</li> <li>Check if the router power is turned on.</li> <li>Check the router settings. (MAC address filter, firewall, channel setting, etc.)</li> <li>Restart the router and perform this operation again.</li> <li>After turning on the air conditioner power again, wait 5 to 6 minutes and then perform the operation again.</li> <li>After turning on the air conditioner LED status, refer to the air conditioner manual and check the status.</li> <li>Connect the mobile terminal to the Internet.</li> <li>Operate it as close as possible to the router.</li> </ul>                                                                                                    |
| 1400       | "Economy operation ON" or "Economy operation OFF"<br>failed, so the command might not have been applied to the<br>air conditioner.<br>"Weekly timer ON" or "Weekly timer OFF" failed, so the<br>command might not have been applied to the air<br>conditioner. | on.<br>The air conditioner is in an error<br>state.<br>The smartphone terminal is not<br>connected to the Internet.<br>The wireless router power is not<br>on.<br>The air conditioner power is not<br>on.<br>The air conditioner is in an error<br>state.<br>The smartphone terminal is not<br>connected to the Internet.<br>The wireless router power is not                                                                                                    | <ul> <li>After tarining on the air conditioner power again, while 5 to 6 minutes and then perform the operation again.</li> <li>After checking the air conditioner LED status, refer to the air conditioner manual and check the status.</li> <li>Connect the mobile terminal to the Internet.</li> <li>Operate it as close as possible to the router.</li> <li>Check if the router power is turned on.</li> <li>Check the router settings. (MAC address filter, firewall, channel setting, etc.)</li> <li>Restart the router and perform this operation again.</li> <li>After turning on the air conditioner power again, wait 5 to 6 minutes and then perform the operation again.</li> <li>After turning on the air conditioner LED status, refer to the air conditioner manual and check the status.</li> <li>Connect the mobile terminal to the Internet.</li> <li>Operate it as close as possible to the router.</li> <li>Check if the router power is turned on.</li> </ul>                                                                                                    |
| 1400       | "Economy operation ON" or "Economy operation OFF"<br>failed, so the command might not have been applied to the<br>air conditioner.<br>"Weekly timer ON" or "Weekly timer OFF" failed, so the<br>command might not have been applied to the air<br>conditioner. | on.<br>The air conditioner is in an error<br>state.<br>The smartphone terminal is not<br>connected to the Internet.<br>The wireless router power is not<br>on.<br>The air conditioner power is not<br>on.<br>The air conditioner is in an error<br>state.<br>The smartphone terminal is not<br>connected to the Internet.<br>The wireless router power is not<br>on.                                                                                                    | <ul> <li>After terming on the air conditioner power again, which be of minutes and then perform the operation again.</li> <li>After checking the air conditioner LED status, refer to the air conditioner manual and check the status.</li> <li>Connect the mobile terminal to the Internet.</li> <li>Operate it as close as possible to the router.</li> <li>Check if the router power is turned on.</li> <li>Check the router settings. (MAC address filter, firewall, channel setting, etc.)</li> <li>Restart the router and perform this operation again.</li> <li>After turning on the air conditioner power again, wait 5 to 6 minutes and then perform the operation again.</li> <li>After the checking the air conditioner terminal to the Internet.</li> <li>Operate it as close as possible to the router.</li> <li>Connect the mobile terminal to the Internet.</li> <li>Operate it as close as possible to the router.</li> <li>Check the router power is turned on.</li> <li>Check the router settings. (MAC address filter, firewall, channel setting, etc.)</li> <li>Check the router power is turned on.</li> <li>Check the router power is turned on.</li> <li>Check the router settings. (MAC address filter, firewall, channel setting, etc.)</li> </ul>                                                                                                    |
| 1400       | "Economy operation ON" or "Economy operation OFF"<br>failed, so the command might not have been applied to the<br>air conditioner.<br>"Weekly timer ON" or "Weekly timer OFF" failed, so the<br>command might not have been applied to the air<br>conditioner. | on.<br>The air conditioner is in an error<br>state.<br>The smartphone terminal is not<br>connected to the Internet.<br>The wireless router power is not<br>on.<br>The air conditioner power is not<br>on.<br>The air conditioner is in an error<br>state.<br>The smartphone terminal is not<br>connected to the Internet.<br>The wireless router power is not<br>on.                                                                                                    | <ul> <li>After the operation again.</li> <li>After checking the air conditioner LED status, refer to the air conditioner manual and check the status.</li> <li>Connect the mobile terminal to the Internet.</li> <li>Operate it as close as possible to the router.</li> <li>Check if the router power is turned on.</li> <li>Check the router settings. (MAC address filter, firewall, channel setting, etc.)</li> <li>Restart the router and perform this operation again.</li> <li>After turning on the air conditioner LED status, refer to the air conditioner manual and check the status.</li> <li>Connect the mobile terminal to the Internet.</li> <li>Operate it as close as possible to the router.</li> <li>Check the router settings. (MAC address filter, firewall, channel setting, etc.)</li> <li>Restart the router and perform this operation again.</li> <li>After turning on the air conditioner LED status, refer to the air conditioner manual and check the status.</li> <li>Connect the mobile terminal to the Internet.</li> <li>Operate it as close as possible to the router.</li> <li>Check if the router power is turned on.</li> <li>Check the router settings. (MAC address filter, firewall, channel setting, etc.)</li> <li>Restart the router and perform this operation again.</li> </ul>                                                                                                    |
| 1400       | "Economy operation ON" or "Economy operation OFF"<br>failed, so the command might not have been applied to the<br>air conditioner.<br>"Weekly timer ON" or "Weekly timer OFF" failed, so the<br>command might not have been applied to the air<br>conditioner. | on.<br>The air conditioner is in an error<br>state.<br>The smartphone terminal is not<br>connected to the Internet.<br>The wireless router power is not<br>on.<br>The air conditioner power is not<br>on.<br>The air conditioner is in an error<br>state.<br>The smartphone terminal is not<br>connected to the Internet.<br>The wireless router power is not<br>on.                                                                                                    | <ul> <li>After turning on the air conditioner power again, while 5 to 6 minutes and then perform the operation again.</li> <li>After checking the air conditioner LED status, refer to the air conditioner manual and check the status.</li> <li>Connect the mobile terminal to the Internet.</li> <li>Operate it as close as possible to the router.</li> <li>Check the router power is turned on.</li> <li>Check the router settings. (MAC address filter, firewall, channel setting, etc.)</li> <li>Restart the router and perform this operation again.</li> <li>After turning on the air conditioner LED status, refer to the air conditioner manual and check the status.</li> <li>Connect the mobile terminal to the Internet.</li> <li>Operate it as close as possible to the router.</li> <li>After turning on the air conditioner LED status, refer to the air conditioner manual and check the status.</li> <li>Connect the mobile terminal to the Internet.</li> <li>Operate it as close as possible to the router.</li> <li>Check if the router power is turned on.</li> <li>Check the router settings. (MAC address filter, firewall, channel setting, etc.)</li> <li>Restart the router and perform this operation again.</li> <li>After turning on the air conditioner power again.</li> </ul>                                                                                                    |
| 1400       | "Economy operation ON" or "Economy operation OFF"<br>failed, so the command might not have been applied to the<br>air conditioner.<br>"Weekly timer ON" or "Weekly timer OFF" failed, so the<br>command might not have been applied to the air<br>conditioner. | on.<br>The air conditioner is in an error<br>state.<br>The smartphone terminal is not<br>connected to the Internet.<br>The wireless router power is not<br>on.<br>The air conditioner power is not<br>on.<br>The air conditioner is in an error<br>state.<br>The smartphone terminal is not<br>connected to the Internet.<br>The wireless router power is not<br>on.<br>The air conditioner power is not<br>on.                                                                                  | <ul> <li>After turning on the air conditioner power again, while 5 to 6 minutes and then perform the operation again.</li> <li>After checking the air conditioner LED status, refer to the air conditioner manual and check the status.</li> <li>Connect the mobile terminal to the Internet.</li> <li>Operate it as close as possible to the router.</li> <li>Check the router power is turned on.</li> <li>Check the router settings. (MAC address filter, firewall, channel setting, etc.)</li> <li>Restart the router and perform this operation again.</li> <li>After turning on the air conditioner power again, wait 5 to 6 minutes and then perform the operation again.</li> <li>After checking the air conditioner LED status, refer to the air conditioner manual and check the status.</li> <li>Connect the mobile terminal to the Internet.</li> <li>Operate it as close as possible to the router.</li> <li>Check if the router power is turned on.</li> <li>Check the router settings. (MAC address filter, firewall, channel setting, etc.)</li> <li>Restart the router power is turned on.</li> <li>Check the router settings. (MAC address filter, firewall, channel setting, etc.)</li> <li>Restart the router and perform this operation again.</li> <li>After turning on the air conditioner power again, wait 5 to 6 minutes and then perform the operation again.</li> </ul>                                                                                                    |
| 1400       | "Economy operation ON" or "Economy operation OFF"<br>failed, so the command might not have been applied to the<br>air conditioner.<br>"Weekly timer ON" or "Weekly timer OFF" failed, so the<br>command might not have been applied to the air<br>conditioner. | on.<br>The air conditioner is in an error<br>state.<br>The smartphone terminal is not<br>connected to the Internet.<br>The wireless router power is not<br>on.<br>The air conditioner power is not<br>on.<br>The air conditioner is in an error<br>state.<br>The smartphone terminal is not<br>connected to the Internet.<br>The wireless router power is not<br>on.<br>The air conditioner power is not<br>on.<br>The air conditioner power is not<br>on.<br>The air conditioner is in an error | <ul> <li>After turning on the air conditioner power again, while b to 6 minutes and then perform the operation again.</li> <li>After checking the air conditioner LED status, refer to the air conditioner manual and check the status.</li> <li>Connect the mobile terminal to the Internet.</li> <li>Operate it as close as possible to the router.</li> <li>Check the router power is turned on.</li> <li>Check the router settings. (MAC address filter, firewall, channel setting, etc.)</li> <li>Restart the router and perform this operation again.</li> <li>After checking the air conditioner power again, wait 5 to 6 minutes and then perform the operation again.</li> <li>After checking the air conditioner LED status, refer to the air conditioner manual and check the status.</li> <li>Connect the mobile terminal to the Internet.</li> <li>Operate it as close as possible to the router.</li> <li>Check if the router power is turned on.</li> <li>Check the router settings. (MAC address filter, firewall, channel setting, etc.)</li> <li>Restart the router power is turned on.</li> <li>Check the router settings. (MAC address filter, firewall, channel setting, etc.)</li> <li>Restart the router and perform this operation again.</li> <li>After turning on the air conditioner power again, wait 5 to 6 minutes and then perform the operation again.</li> <li>After turning on the air conditioner power again, wait 5 to 6 minutes and then perform the operation again.</li> </ul> |

| Error code | Contents                                                      | Causes                             | Confirmation                                                                 |
|------------|---------------------------------------------------------------|------------------------------------|------------------------------------------------------------------------------|
|            | "Set timer time" failed, so the command might not have        | The smartphone terminal is not     | ·Connect the mobile terminal to the Internet.                                |
|            | been applied to the air conditioner.                          | connected to the Internet.         | •Operate it as close as possible to the router.                              |
| 1510       |                                                               | The wireless router power is not   | ·Check if the router power is turned on.                                     |
| 1510       |                                                               | on.                                | ·Check the router settings. (MAC address filter, firewall, channel setting,  |
|            |                                                               |                                    | etc.)                                                                        |
|            |                                                               |                                    | •Restart the router and perform this operation again.                        |
|            | "Cancel timer time" failed, so the command might not have     | The smartphone terminal is not     | <ul> <li>Connect the mobile terminal to the Internet.</li> </ul>             |
|            | been applied to the air conditioner.                          | connected to the Internet.         | •Operate it as close as possible to the router.                              |
| 1511       |                                                               | The wireless router power is not   | ·Check if the router power is turned on.                                     |
| 1311       |                                                               | on.                                | ·Check the router settings. (MAC address filter, firewall, channel setting,  |
|            |                                                               |                                    | etc.)                                                                        |
|            |                                                               |                                    | •Restart the router and perform this operation again.                        |
|            | "Weekly timer read" failed, so it might not be displayed in   | The smartphone terminal is not     | •Connect the mobile terminal to the Internet.                                |
|            | the app.                                                      | connected to the Internet.         | •Operate it as close as possible to the router.                              |
| 1520       |                                                               | The wireless router power is not   | ·Check if the router power is turned on.                                     |
| 1020       |                                                               | on.                                | •Check the router settings. (MAC address filter, firewall, channel setting,  |
|            |                                                               |                                    | etc.)                                                                        |
|            |                                                               |                                    | •Restart the router and perform this operation again.                        |
|            | "Error history read" failed, so it might not be displayed in  | The smartphone terminal is not     | •Connect the mobile terminal to the Internet.                                |
|            | the app.                                                      | connected to the Internet.         | •Operate it as close as possible to the router.                              |
| 1720       |                                                               | The wireless router power is not   | Check if the router power is turned on.                                      |
|            |                                                               | on.                                | ·Check the router settings. (MAC address filter, firewall, channel setting,  |
|            |                                                               |                                    | etc.)                                                                        |
|            | "Filter sign react" failed as the command might not have      | The empiripation terminal is not   | •Restart the router and perform this operation again.                        |
|            | Filter sign reset failed, so the command might not have       | connected to the Internet          | • Connect the mobile terminal to the internet.                               |
|            |                                                               | The wireless router power is not   | Check if the router nower is turned on                                       |
|            |                                                               | on                                 | •Check the router settings (MAC address filter firewall channel setting      |
|            |                                                               |                                    | etc.)                                                                        |
| 2400       |                                                               |                                    | •Restart the router and perform this operation again.                        |
|            |                                                               | The air conditioner power is not   | •After turning on the air conditioner power again, wait 5 to 6 minutes and   |
|            |                                                               | on.                                | then perform the operation again.                                            |
|            |                                                               | The air conditioner is in an error | •After checking the air conditioner LED status, refer to the air conditioner |
|            |                                                               | state.                             | manual and check the status.                                                 |
|            | A new account could not be created.                           | The smartphone terminal is not     | •Connect the mobile terminal to the Internet.                                |
|            |                                                               | connected to the Internet.         | •Operate it as close as possible to the router.                              |
| 2710       |                                                               | The wireless router power is not   | ·Check if the router power is turned on.                                     |
| 2/10       |                                                               | on.                                | ·Check the router settings. (MAC address filter, firewall, channel setting,  |
|            |                                                               |                                    | etc.)                                                                        |
|            |                                                               |                                    | •Restart the router and perform this operation again.                        |
|            | The air conditioner could not be found, so registration       | The smartphone terminal is not     | •Connect the mobile terminal to the Internet.                                |
|            | could not begin. To begin registration, your air conditioner  | connected to the Internet.         | •Operate it as close as possible to the router.                              |
| 2020       | must be selected and connected to the network.                | The air conditioner power is not   | • After turning on the air conditioner power again, wait 5 to 6 minutes and  |
| 2930       |                                                               |                                    | then perform the operation again                                             |
|            |                                                               | The air conditioner is not in AP   | After checking the air conditioner LED status, refer to the air conditioner  |
|            |                                                               | mode.                              | manual and set the AP mode.                                                  |
|            | The air conditioner could not be connected, so registration   | The wireless router power is not   | •Check if the router power is turned on.                                     |
|            | could not begin. To begin registration, your air conditioner  | on.                                | •Check the router settings, (MAC address filter, firewall, channel setting,  |
| 2021       | must be selected and connected to the network.                |                                    | etc.)                                                                        |
| 2931       |                                                               |                                    | •Restart the router and perform this operation again.                        |
|            |                                                               | The entered password is not        | Enter the connection password of the selected air conditioner.               |
|            |                                                               | correct.                           | Ensure that the entered password is correct.                                 |
|            | The selected router could not be connected, so registration   | The wireless router power is not   | ·Check if the router power is turned on.                                     |
|            | could not begin. To begin registration, the router must be    | on.                                | ·Check the router settings. (MAC address filter, firewall, channel setting,  |
| 2032       | connected properly.                                           |                                    | etc.)                                                                        |
| 2552       |                                                               |                                    | •Restart the router and perform this operation again.                        |
|            |                                                               | The entered password is not        | Enter the connection password of the selected router.                        |
|            |                                                               | correct.                           | Ensure that the entered password is correct.                                 |
|            | The air conditioner was connected to the network, but         | Air conditioner registration error | •Execute the instructions displayed in the message.                          |
| 2933       | registration processing failed, so the air conditioner might  |                                    |                                                                              |
|            | Inot have been registered to the app.                         | Air condition                      | Evenues the instructions disclosed in the second                             |
| 2024       | registration processing failed and the network, but           | AIF conditioner registration error | Execute the instructions displayed in the message.                           |
| 2934       | registration processing failed, so the air conditioner might  |                                    |                                                                              |
|            | The air conditioner was connected to the network, but         | Air conditioner registration error | - Everyte the instructions displayed in the message                          |
| 2035       | registration processing failed, so the air conditioner might  | All conditioner registration error |                                                                              |
| 2955       | not have been registered to the app                           |                                    |                                                                              |
|            | The setting for synchronizing with the air conditioner status | Air conditioner registration error | •Execute the instructions displayed in the message.                          |
|            | might not have been completed. The app can be used to         |                                    |                                                                              |
| 2936       | operate the air conditioner, but restarting is recommended.   |                                    |                                                                              |
|            | · · · · · · · · · · · · · · · · · · ·                         |                                    |                                                                              |
|            | The air conditioner could not be found, so registration       | The air conditioner power is not   | •After turning on the air conditioner power again, wait 5 to 6 minutes and   |
|            | could not begin. To begin registration, your air conditioner  | on.                                | then perform the operation again.                                            |
| 2937       | must be selected and connected to the network.                |                                    |                                                                              |
|            |                                                               | I ne air conditioner is not in AP  | •Arter cnecking the air conditioner LED status, refer to the air conditioner |
|            |                                                               | mode.                              | manual and set the AP mode.                                                  |
| 2020       | I ne air conditioner could not be connected, so registration  | A afferent router is selected.     | •Select the same router as the router to which the mobile terminal is        |
| 2938       | cannot be started. To start registration, the same router as  |                                    | Iconnected.                                                                  |
|            | The model name could not be registered                        | The smartnhone terminal is not     | Connect the mobile terminal to the Internet                                  |
|            |                                                               | connected to the Internet          | •Operate it as close as possible to the router                               |
|            |                                                               | The wireless router power is pot   | •Check if the router power is turned on                                      |
| 3010       |                                                               | on.                                | •Check the router settings. (MAC address filter firewall channel setting     |
|            |                                                               | <sup></sup>                        | etc.)                                                                        |
|            |                                                               |                                    | •Restart the router and perform this operation again.                        |
|            |                                                               |                                    |                                                                              |

-

-

| Error code | Contents                                                     | Causes                                                                                                  | Confirmation                                                                                                    |
|------------|--------------------------------------------------------------|----------------------------------------------------------------------------------------------------|----------------------------------------------------------------------------------------------------|
|            | Could not move to selected air conditioner group.            | The smartphone terminal is not                                                                          | Connect the mobile terminal to the Internet.                                                                                                    |
|            |                                                              | connected to the Internet.                                                                              | •Operate it as close as possible to the router.                                                                                                    |
|            |                                                              | The wireless router power is not                                                                        | Check if the router power is turned on                                                                                                    |
| 3110       |                                                              | The wireless router power is not                                                                        |                                                                                                    |
|            |                                                              | on.                                                                                                    | Check the router settings. (MAC address filter, firewall, channel setting,                                                                                                    |
|            |                                                              |                                                                                                    | etc.)                                                                                                    |
|            |                                                              |                                                                                                    | •Restart the router and perform this operation again.                                                                                                    |
|            | The selected air conditioner group could not be created.     | The smartphone terminal is not                                                                          | •Connect the mobile terminal to the Internet.                                                                                                    |
|            | ,                                                            | connected to the Internet                                                                               | Operate it as close as possible to the router                                                                                                    |
|            |                                                              |                                                                                                    |                                                                                                    |
| 3111       |                                                              | The wireless router power is not                                                                        | ·Check if the router power is turned on.                                                                                                    |
| 19111      |                                                              | on.                                                                                                    | ·Check the router settings. (MAC address filter, firewall, channel setting,                                                                                                    |
|            |                                                              |                                                                                                    | etc.)                                                                                                    |
|            |                                                              |                                                                                                    | •Restart the router and perform this operation again.                                                                                                    |
|            | The colocted air conditioner group name could not be         | The smartphone terminal is not                                                                          | Connect the mebile terminal to the Internet                                                                                                    |
|            |                                                              |                                                                                                    |                                                                                                    |
|            | changed.                                                     | connected to the Internet.                                                                              | ·Operate it as close as possible to the router.                                                                                                    |
| 3112       |                                                              | The wireless router power is not                                                                        | <ul> <li>Check if the router power is turned on.</li> </ul>                                                                                                    |
| 5112       |                                                              | on.                                                                                                    | ·Check the router settings. (MAC address filter, firewall, channel setting,                                                                                                    |
|            |                                                              |                                                                                                    | etc.)                                                                                                    |
|            |                                                              |                                                                                                    | •Restart the router and perform this operation again                                                                                                    |
|            | The colored air conditioner group could not be deleted       | The emertaliane terminal is not                                                                         | Connect the mobile terminal to the Internet                                                                                                    |
|            | The selected all conditioner group could not be deleted.     |                                                                                                    |                                                                                                    |
|            |                                                              | connected to the Internet.                                                                              | •Operate it as close as possible to the router.                                                                                                    |
| 2112       |                                                              | The wireless router power is not                                                                        | <ul> <li>Check if the router power is turned on.</li> </ul>                                                                                                    |
| 12112      |                                                              | on.                                                                                                    | •Check the router settings. (MAC address filter, firewall, channel setting,                                                                                                    |
|            |                                                              |                                                                                                    | etc)                                                                                                    |
|            |                                                              |                                                                                                    | Destart the router and perform this energian                                                                                                    |
|            |                                                              |                                                                                                    |                                                                                                    |
|            | "LED setting ON" or "LED setting OFF" failed, so the         | i ne smartphone terminal is not                                                                         | •Connect the mobile terminal to the Internet.                                                                                                    |
|            | command might not have been applied to the air               | connected to the Internet.                                                                              | •Operate it as close as possible to the router.                                                                                                    |
|            | conditioner.                                                 | The wireless router power is not                                                                        | •Check if the router power is turned on.                                                                                                    |
|            |                                                              | on                                                                                                    | Check the router settings (MAC address filter firewall channel setting                                                                                                    |
|            |                                                              |                                                                                                    | oto )                                                                                                    |
| 3200       |                                                              |                                                                                                    |                                                                                                    |
|            |                                                              |                                                                                                    | Restart the router and perform this operation again.                                                                                                    |
|            |                                                              | The air conditioner power is not                                                                        | •After turning on the air conditioner power again, wait 5 to 6 minutes and                                                                                                    |
| 1          |                                                              | on.                                                                                                    | then perform the operation again.                                                                                                    |
|            |                                                              | The air conditioner is in an error                                                                      | •After checking the air conditioner LED status, refer to the air conditioner                                                                                                    |
|            |                                                              | state                                                                                                   | manual and check the status                                                                                                    |
|            |                                                              |                                                                                                    |                                                                                                    |
|            | The service contact information could not be registered.     | The smartphone terminal is not                                                                          | •Connect the mobile terminal to the Internet.                                                                                                    |
|            |                                                              | connected to the Internet.                                                                              | •Operate it as close as possible to the router.                                                                                                    |
| 1010       |                                                              | The wireless router power is not                                                                        | •Check if the router power is turned on.                                                                                                    |
| 4010       |                                                              | on .                                                                                                    | Check the router settings (MAC address filter firewall channel setting                                                                                                    |
|            |                                                              |                                                                                                    | enced the router settings. (Inve dualess inter, interval, channel setting,                                                                                                    |
|            |                                                              |                                                                                                    |                                                                                                    |
|            |                                                              |                                                                                                    | •Restart the router and perform this operation again.                                                                                                    |
|            | The service contact information read failed, so it might not | The smartphone terminal is not                                                                          | <ul> <li>Connect the mobile terminal to the Internet.</li> </ul>                                                                                                    |
|            | be displayed in the app.                                     | connected to the Internet.                                                                              | •Operate it as close as possible to the router.                                                                                                    |
|            | ·····                                                        | The wireless router power is not                                                                        | •Check if the router power is turned on                                                                                                    |
| 4020       |                                                              | and whereas router power is not                                                                         | Check the router power is turned on.                                                                                                    |
|            |                                                              | 011.                                                                                                    | Check the router settings. (MAC address filter, filewall, charmer setting,                                                                                                    |
|            |                                                              |                                                                                                    | etc.)                                                                                                    |
|            |                                                              |                                                                                                    | <ul> <li>Restart the router and perform this operation again.</li> </ul>                                                                                                    |
|            | User information registration could not be done.             | The smartphone terminal is not                                                                          | •Connect the mobile terminal to the Internet.                                                                                                    |
|            |                                                              | connected to the Internet                                                                               | Operate it as close as possible to the router                                                                                                    |
|            |                                                              |                                                                                                    |                                                                                                    |
| 4410       |                                                              | The wireless router power is not                                                                        | ·Check if the router power is turned on.                                                                                                    |
| 1.110      |                                                              | on.                                                                                                    | •Check the router settings. (MAC address filter, firewall, channel setting,                                                                                                    |
|            |                                                              |                                                                                                    | etc.)                                                                                                    |
|            |                                                              |                                                                                                    | •Restart the router and perform this operation again.                                                                                                    |
|            | The user information read failed so it might not be          | The smartphone terminal is not                                                                          | Connect the mobile terminal to the Internet                                                                                                    |
|            | diaplayed in the app                                         | apported to the Internet                                                                                |                                                                                                    |
|            | displayed in the app.                                        |                                                                                                    |                                                                                                    |
|            |                                                              | The wireless router power is not                                                                        | •Check if the router power is turned on.                                                                                                    |
| 1420       |                                                              | on.                                                                                                    | ·Check the router settings. (MAC address filter, firewall, channel setting,                                                                                                    |
| 14420      |                                                              |                                                                                                    | etc.)                                                                                                    |
|            |                                                              |                                                                                                    | Restart the router and perform this operation again                                                                                                    |
|            |                                                              | The paceword of wair                                                                                    | Check the changed paceword and sign in again                                                                                                    |
|            |                                                              |                                                                                                    | Check the changed password and sign-in again.                                                                                                    |
|            |                                                              | was changed by other user.                                                                              |                                                                                                    |
|            | The password could not be changed.                           | The smartphone terminal is not                                                                          | •Connect the mobile terminal to the Internet.                                                                                                    |
|            |                                                              | connected to the Internet.                                                                              | •Operate it as close as possible to the router.                                                                                                    |
|            |                                                              | The wireless router power is not                                                                        | •Check if the router power is turned on                                                                                                    |
| 4510       |                                                              | on                                                                                                    | ·Check the router settings (MAC address filter firewall channel sotting                                                                                                    |
| 1          |                                                              | -···                                                                                                    | late )                                                                                                    |
| 1          |                                                              |                                                                                                    |                                                                                                    |
| ļ          |                                                              |                                                                                                    | •Restart the router and perform this operation again.                                                                                                    |
|            | The user information read failed, so it might not be         | The smartphone terminal is not                                                                          | •Connect the mobile terminal to the Internet.                                                                                                    |
|            | displayed in the app.                                        | connected to the Internet.                                                                              | •Operate it as close as possible to the router.                                                                                                    |
|            |                                                              | The wireless router power is not                                                                        | •Check if the router power is turned on                                                                                                    |
| 4520       |                                                              |                                                                                                    | Check the router settings (MAC address filter frequell, shapped setting                                                                                                    |
|            |                                                              | 0.1.                                                                                                    | Check the router settings. (MAC dualess liner, lifewall, chaliner setting,                                                                                                    |
|            |                                                              |                                                                                                    | etc.)                                                                                                    |
|            |                                                              |                                                                                                    | •Restart the router and perform this operation again.                                                                                                    |
|            | The account could not be deleted.                            | The smartphone terminal is not                                                                          | Connect the mobile terminal to the Internet.                                                                                                    |
|            |                                                              | connected to the Internet                                                                               | •Operate it as close as possible to the router.                                                                                                    |
|            |                                                              | The wireless router power is not                                                                        | Check if the router power is turned on                                                                                                    |
| 4610       |                                                              |                                                                                                    | Check in the router power is turned on.                                                                                                    |
|            |                                                              | on.                                                                                                    | Check the router settings. (MAC address filter, firewall, channel setting,                                                                                                    |
|            |                                                              |                                                                                                    | etc.)                                                                                                    |
|            |                                                              |                                                                                                    | •Restart the router and perform this operation again.                                                                                                    |
|            | The air conditioner registration could not be deleted        | The smartphone terminal is not                                                                          | •Connect the mobile terminal to the Internet.                                                                                                    |
|            |                                                              | connected to the Internet                                                                               | Operate it as close as possible to the router                                                                                                    |
| 1          |                                                              |                                                                                                    |                                                                                                    |
| 4810       |                                                              | I ne wireless router power is not                                                                       | Check if the router power is turned on.                                                                                                    |
|            |                                                              | on.                                                                                                    | Check the router settings. (MAC address filter, firewall, channel setting,                                                                                                    |
| 1          |                                                              |                                                                                                    | etc.)                                                                                                    |
|            |                                                              |                                                                                                    |                                                                                                    |
|            |                                                              |                                                                                                    | •Restart the router and perform this operation again                                                                                                    |
|            | The time zone could not be set                               | The smartphone terminal is not                                                                          | Restart the router and perform this operation again.                                                                                                    |
|            | The time zone could not be set.                              | The smartphone terminal is not                                                                          | Restart the router and perform this operation again.     Connect the mobile terminal to the Internet.     Oranthic is an element of the internet.                                                                                                    |
|            | The time zone could not be set.                              | The smartphone terminal is not connected to the Internet.                                               | Restart the router and perform this operation again.     Connect the mobile terminal to the Internet.     Operate it as close as possible to the router.                                                                                                    |
| 4910       | The time zone could not be set.                              | The smartphone terminal is not<br>connected to the Internet.<br>The wireless router power is not        | Restart the router and perform this operation again.     Connect the mobile terminal to the Internet.     Operate it as close as possible to the router.     Check if the router power is turned on.                                                                                                    |
| 4910       | The time zone could not be set.                              | The smartphone terminal is not<br>connected to the Internet.<br>The wireless router power is not<br>on. | Restart the router and perform this operation again.     Connect the mobile terminal to the Internet.     Operate it as close as possible to the router.     Check if the router power is turned on.     Check the router settings. (MAC address filter, firewall, channel setting.                                                                 |
| 4910       | The time zone could not be set.                              | The smartphone terminal is not<br>connected to the Internet.<br>The wireless router power is not<br>on. | Restart the router and perform this operation again.     Connect the mobile terminal to the Internet.     Operate it as close as possible to the router.     Check if the router power is turned on.     Check the router settings. (MAC address filter, firewall, channel setting, etc.)                                                           |
| 4910       | The time zone could not be set.                              | The smartphone terminal is not<br>connected to the Internet.<br>The wireless router power is not<br>on. | Restart the router and perform this operation again.     Connect the mobile terminal to the Internet.     Operate it as close as possible to the router.     Otheck if the router power is turned on.     Check the router settings. (MAC address filter, firewall, channel setting, etc.)     Restart the router and perform this operation again. |

-

-

| Error code | Contents                                                  | Causes                             | Confirmation                                                                 |
|------------|-----------------------------------------------------------|------------------------------------|------------------------------------------------------------------------------|
|            | The time zone information read failed, so it might not be | The smartphone terminal is not     | •Connect the mobile terminal to the Internet.                                |
|            | displayed in the app.                                     | connected to the Internet.         | •Operate it as close as possible to the router.                              |
| 4020       |                                                           | The wireless router power is not   | Check if the router power is turned on.                                      |
| 4920       |                                                           | on.                                | •Check the router settings. (MAC address filter, firewall, channel setting,  |
|            |                                                           |                                    | etc.)                                                                        |
|            |                                                           |                                    | •Restart the router and perform this operation again.                        |
|            | Mail notification could not be set.                       | The smartphone terminal is not     | •Connect the mobile terminal to the Internet.                                |
|            |                                                           | connected to the Internet          | •Operate it as close as possible to the router                               |
|            |                                                           | The wireless router power is not   | Check if the router power is turned on                                       |
| 5010       |                                                           | on                                 | Check the router power is turned on.                                         |
|            |                                                           | 011.                               | check the router settings. (MAC address filter, filewair, channel setting,   |
|            |                                                           |                                    | Bostart the router and perform this operation again                          |
|            | The mail weather the wood follow as it wight wat he       |                                    | Connect the machile terminal to the Internet                                 |
|            | The mail notification read railed, so it might not be     | i në smartphonë tërminai is not    |                                                                              |
|            | displayed in the app.                                     |                                    | •Operate it as close as possible to the router.                              |
|            |                                                           | The wireless router power is not   | •Check if the router power is turned on.                                     |
| 5020       |                                                           | on.                                | •Check the router settings. (MAC address filter, firewall, channel setting,  |
|            |                                                           |                                    | etc.)                                                                        |
|            |                                                           |                                    | •Restart the router and perform this operation again.                        |
|            |                                                           | The password of using account      | Check the changed password and sign-in again.                                |
|            |                                                           | was changed by other user.         |                                                                              |
|            | The air conditioner information read failed.              | The smartphone terminal is not     | <ul> <li>Connect the mobile terminal to the Internet.</li> </ul>             |
|            |                                                           | connected to the Internet.         | <ul> <li>Operate it as close as possible to the router.</li> </ul>           |
| 5320       |                                                           | The wireless router power is not   | <ul> <li>Check if the router power is turned on.</li> </ul>                  |
| 5520       |                                                           | on.                                | ·Check the router settings. (MAC address filter, firewall, channel setting,  |
|            |                                                           |                                    | etc.)                                                                        |
|            |                                                           |                                    | •Restart the router and perform this operation again.                        |
| -          | The air conditioner information read failed.              | The smartphone terminal is not     | •Connect the mobile terminal to the Internet.                                |
|            |                                                           | connected to the Internet.         | •Operate it as close as possible to the router.                              |
|            |                                                           | The wireless router power is not   | •Check if the router power is turned on.                                     |
| 5321       |                                                           | on.                                | •Check the router settings. (MAC address filter, firewall, channel setting,  |
|            |                                                           |                                    | etc)                                                                         |
|            |                                                           |                                    | •Restart the router and perform this operation again                         |
|            | The air conditioner information read failed               | The air conditioner power is not   | •After turning on the air conditioner power again, wait 5 to 6 minutes and   |
|            |                                                           |                                    | then perform the operation again                                             |
| 5430       |                                                           | The air conditioner is in an error | After checking the six conditioner LED status, refer to the six conditioner. |
|            |                                                           |                                    | After checking the all conditioner LED status, refer to the all conditioner  |
|            | IChart Summer and the I failed and the second scieble act | State.                             | Connect the mechile termined to the Tetermet                                 |
|            | Start inniware update railed, so the command might not    |                                    |                                                                              |
|            | have been applied to the air conditioner.                 | connected to the Internet.         | •Operate it as close as possible to the router.                              |
|            |                                                           | The wireless router power is not   | •Check if the router power is turned on.                                     |
|            |                                                           | on.                                | •Check the router settings. (MAC address filter, firewall, channel setting,  |
| 5500       |                                                           |                                    | etc.)                                                                        |
|            |                                                           |                                    | Restart the router and perform this operation again.                         |
|            |                                                           | The air conditioner power is not   | •After turning on the air conditioner power again, wait 5 to 6 minutes and   |
|            |                                                           | on.                                | then perform the operation again.                                            |
|            |                                                           | The air conditioner is in an error | •After checking the air conditioner LED status, refer to the air conditioner |
|            |                                                           | state.                             | manual and check the status.                                                 |
|            | "Firmware automatic update ON" or "Firmware automatic     | The smartphone terminal is not     | <ul> <li>Connect the mobile terminal to the Internet.</li> </ul>             |
|            | update OFF" could not be set.                             | connected to the Internet.         | •Operate it as close as possible to the router.                              |
| 5510       |                                                           | The wireless router power is not   | <ul> <li>Check if the router power is turned on.</li> </ul>                  |
| 19910      |                                                           | on.                                | ·Check the router settings. (MAC address filter, firewall, channel setting,  |
|            |                                                           |                                    | etc.)                                                                        |
|            |                                                           |                                    | <ul> <li>Restart the router and perform this operation again.</li> </ul>     |
|            | Firmware automatic update timer could not be set.         | The smartphone terminal is not     | •Connect the mobile terminal to the Internet.                                |
|            |                                                           | connected to the Internet.         | •Operate it as close as possible to the router.                              |
|            |                                                           | The wireless router power is not   | •Check if the router power is turned on.                                     |
| 5511       |                                                           | on.                                | •Check the router settings. (MAC address filter, firewall, channel setting,  |
|            |                                                           |                                    | etc.)                                                                        |
|            |                                                           |                                    | •Restart the router and perform this operation again.                        |
|            | The air conditioner information read failed               | The smartphone terminal is not     | •Connect the mobile terminal to the Internet                                 |
|            |                                                           | connected to the Internet          | •Operate it as close as possible to the router                               |
|            |                                                           | The wireless router power is not   | ·Check if the router power is turned on                                      |
| 5520       |                                                           | on                                 | Check the router settings (MAC address filter firewall channel setting       |
|            |                                                           |                                    | atc )                                                                        |
|            |                                                           |                                    | Pectart the router and perform this operation again                          |
|            | The six conditioner information and C. S. J.              | The empitation to the state        | Connect the mobile termined to the Tetranet                                  |
|            | The air conditioner information read falled.              | The smartphone terminal is not     | Connect the mobile terminal to the Internet.                                 |
|            |                                                           | connected to the Internet.         | Operate it as close as possible to the router.                               |
| 5530       |                                                           | I ne wireless router power is not  | Check If the router power is turned on.                                      |
|            |                                                           | on.                                | Check the router settings. (MAC address filter, firewall, channel setting,   |
|            |                                                           |                                    | etc.)                                                                        |
| 1          |                                                           |                                    | + Restart the router and perform this operation again.                       |